DEPARTMENT OF HEALTH & HUMAN SERVICES Centers for Medicare & Medicaid Services 7500 Security Boulevard Baltimore, Maryland 21244-1850

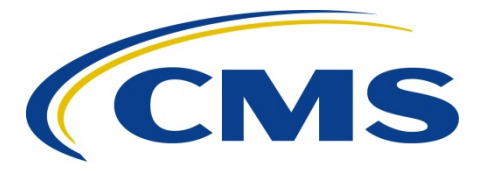

### **CENTER FOR MEDICARE**

| DATE:    | October 22, 2021                                                                  |
|----------|-----------------------------------------------------------------------------------|
| TO:      | All HPMS Users                                                                    |
| FROM:    | Amy Larrick Chavez-Valdez, Director<br>Medicare Drug Benefit and C & D Data Group |
| SUBJECT: | New Health Plan Management System Home Page                                       |

On the evening of Friday, November 19, 2021, CMS will launch a new home page for the Health Plan Management System (HPMS). The home page design has been updated to address end user feedback received as a result of our July 9, 2021 HPMS memorandum entitled "Invitation to Provide Feedback on the Health Plan Management System (HPMS) Home Page."

#### Full View

Figure 1 presents the new HPMS home page. Each component will be discussed in detail below.

| HPMS<br>Health Plan Management System                                                                                                    | Modules V   | Search                                                                                                    |                                                           | Q              | Ì                                                                                                    |         | Ja      | Pohn Doe      | Ema         | ()<br>I Us   | <b>→</b><br>Logout |
|----------------------------------------------------------------------------------------------------|-------------|----------------------------------------------------------------------------------------------------|-----------------------------------------------------------|----------------|----------------------------------------------------------------------------------------------------|---------|---------|---------------|-------------|--------------|--------------------|
| Recently Used O Basic Contract Management                                                                                                    |             | Announcements<br>Last Updated today                                                                                                    | MA/Part D Calendar  Upcoming events for the month of July |                |                                                                                                    |         |         |               |             |              |                    |
| My Application<br>Model of Care                                                                                                    | 1           | Updated formulary ma<br>corrected (p143).<br>5/27/2021                                                                                                    | nual - the PDSS submission da                             | ates have been | Ju<br>SUN                                                                                                    | MON     | TUE     | July<br>wed 1 | HU FR       | ugust<br>SAT |                    |
| Modules Contract Management Basic Contract Management Wy Application                                                                                                    |             | <ul> <li>CY 2022 plan bids and formularies due in HPMS by 11:59 p.m. PDT.</li> <li>6/6/2021</li> </ul>                                                                                                    |                                                           |                | 28                                                                                                    | 29<br>6 | 30<br>7 | 1<br>8        | 2 3<br>9 10 | 4            | ->                 |
|                                                                                                    |             | First round of CY2022 crosswalk exceptions (closes at 5:00 p.m. ET).<br>6/7/2021-6/8/2021                                                                                                    | at 5:00 p.m. ET).                                         | 12             | 13<br>20                                                                                                    | 14      | 15      | 16 17         | 18          |              |                    |
| Plan Formularies Model of Care Non-Renewals/S                                                                                                    | ervice Area | Show More                                                                                                    |                                                           |                | 26                                                                                                    | 27      | 28      | 29            | 30 31       | 1            |                    |
| Monitoring         Reductions           Quality and Performance         Electronic Contracting           Risk Adjustment         Contract Reports           Data Extract Facility         Plan Connectivity Data           User Resources         Drug Manufacturer Management           Licensure         Licensure |             | Memos<br>Last Updated 3 days ago                                                                                                    |                                                           |                | Annual MOC submission period begins for<br>C-SNPs<br>8/1/2021  CY 2022 Limited Formulary Update Window<br>6/6/2021  Rebate reallocation period begins after<br>release of bid amount.<br>6/7/2021-6/8/2021 |         |         |               |             |              |                    |
|                                                                                                    |             | Memo re: Illinois MM/95: Kelease of Final Contract Year 2022           B/1/2021         G. Memo           Updated lists of Medicare Part D Overutilization contacts and<br>Planto-Plan Reconciliation contacts.           0/6/2021         G. Memo |                                                           |                |                                                                                                    |         |         |               |             |              |                    |
|                                                                                                    |             |                                                                                                    |                                                           |                |                                                                                                    |         |         |               |             |              |                    |
| Default Enrollmo<br>Claims Data Atte                                                                                                    | ent         | HPMS Email re: Contra<br>Validation Fixes.<br>6/7/2021-6/8/2021 0                                                                                                    |                                                           |                |                                                                                                    |         |         |               |             |              |                    |
| D-SNP Managen<br>Plan Attestation                                                                                                    | nent        |                                                                                                    |                                                           | Show More      |                                                                                                    | <i></i> | 1       | 2 3           | ->          |              |                    |
| Ş                                                                                                    | 1           | 爕                                                                                                    | 23                                                        |                |                                                                                                    | į       | ē       |               |             |              |                    |
| HPMS Help Desk<br>hpms@cms.hhs.gov<br>1-800-220-2028                                                                                                    | HPMS User A | User Access Mailbox HPMS Consultant Access<br>Access@cms.hhs.gov HPMSConsultantAccess@cms.hhs.gov                                                                                                    |                                                           |                | CMS IT Service Desk<br>CMS_IT_Service_Desk@cms.hhs.gov<br>1-800-562-1963 or 410-786-2580                                                                                                    |         |         |               |             |              |                    |
| About HPMS   Website Accessibility   Web Policies   File Formats and Plug ins   Rules of Behavior   System Requirements This is a U.S. Government computer system subject to Federal law.                                                                                                    |             |                                                                                                    |                                                           |                |                                                                                                    |         |         |               |             |              |                    |
| Figure 1                                                                                                    |             |                                                                                                    |                                                           |                |                                                                                                    |         |         |               |             |              |                    |

# <u>Header</u>

Figure 2 illustrates the header component of the new HPMS home page. The header is comprised of the following:

- HPMS Logo
- Search Bar
  - With the initial release of the new home page, users may search for specific modules (i.e., to bypass the navigation menu). **Note:** A user may only search for modules that are assigned to their user ID.
  - In a subsequent release, CMS will expand the search feature to include both HPMS memos and frequently asked questions.
- My Account Icon
  - This feature directs the user to the My Account page, where the user can update their account information (e.g., email address), view their user access report, and update their multi-factor authentication (MFA) preferences.
- Email Us Icon
  - This feature directs the user to the Contact Us page, where the user can send an email to obtain either HPMS user access or technical support.
- Logout Icon
  - 0 This icon logs the user out of HPMS and returns to the HPMS landing page.

| HPMS<br>Health Plan Management System | Modules | ~ | Search | Q | John Doe | <b>Email Us</b> | <b>→</b><br>Logout |
|---------------------------------------|---------|---|--------|---|----------|-----------------|--------------------|
|                                       |         | - |        |   |          |                 |                    |

Figure 2

### **Recently Used Modules**

Figure 3 shows the new recently used modules feature.

- The 10 most recently accessed modules are available for selection.
- The default display shows the first 3 recently accessed modules, along with a scroll bar to see the complete list of 10 recently used modules.
- Based on user feedback and utilization numbers, the "favorites" feature has been retired.

| Recently Used <sup>©</sup> |  |
|----------------------------|--|
| Basic Contract Management  |  |
| My Application             |  |
| Model of Care              |  |

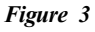

# **Module Navigation**

Figure 4 illustrates the new module navigation feature.

- The home page navigation appears as a menu on the left side of the page.
- Modules are presented to the right of each selected home page category grouping.
- The home page categories and module naming conventions remain the same.

| Modules                 |                                         |  |  |  |  |  |  |
|-------------------------|-----------------------------------------|--|--|--|--|--|--|
| Contract Management     | Basic Contract Management               |  |  |  |  |  |  |
| Plan Bids               | My Application                          |  |  |  |  |  |  |
| Plan Formularies        | Model of Care                           |  |  |  |  |  |  |
| Monitoring              | Non-Renewals/Service Area<br>Reductions |  |  |  |  |  |  |
| Quality and Performance | Electronic Contracting                  |  |  |  |  |  |  |
| Risk Adjustment         | Contract Reports                        |  |  |  |  |  |  |
| Data Extract Facility   | Plan Connectivity Data                  |  |  |  |  |  |  |
| User Resources          | Drug Manufacturer Management            |  |  |  |  |  |  |
|                         | Licensure                               |  |  |  |  |  |  |
|                         | Default Enrollment                      |  |  |  |  |  |  |
|                         | Claims Data Attestation                 |  |  |  |  |  |  |
|                         | D-SNP Management                        |  |  |  |  |  |  |
|                         | Plan Attestation                        |  |  |  |  |  |  |

Figure 4

#### **Announcements**

Figure 5 presents the announcement section.

- This section has been expanded to show up to 10 announcements.
- The default display will show the first 3 announcements (or more, depending upon screen resolution) in ascending order along with a scroll bar to see up to 10 upcoming announcements, if available.
- The last updated field represents the number of days since the last announcement was added.
- The "Show More" hyperlink navigates the user to the Search News and Announcements Archive.

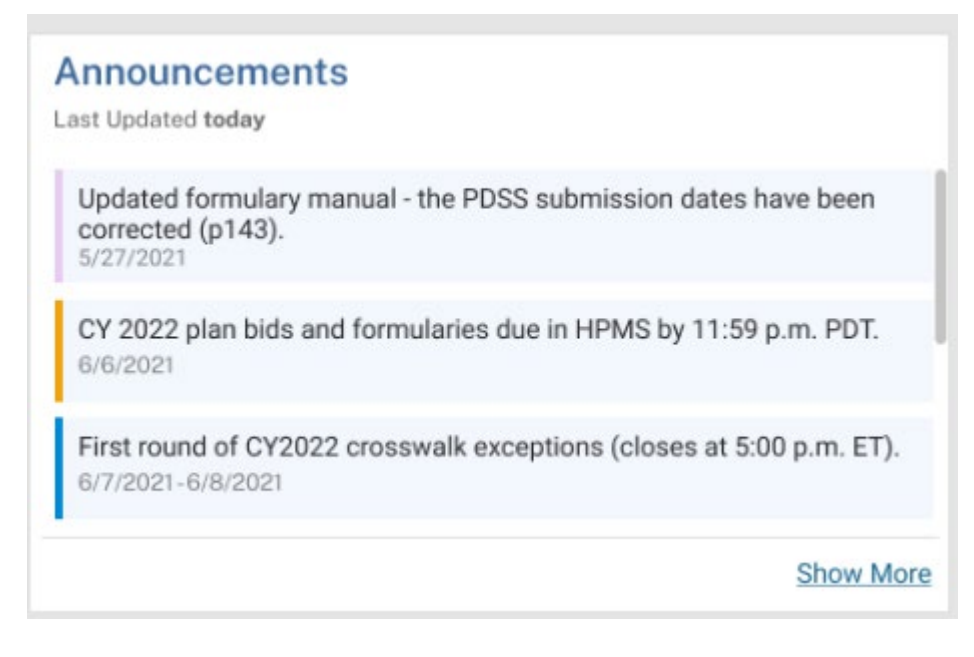

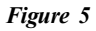

# Memos

Figure 6 shows the memo section.

- Memos display in descending order beginning with the most recent memo along with a scroll bar to see memos from the past 7 days.
- The last updated field represents the number of days since the last memo was added.
- The "Show More" hyperlink navigates the user to the Search News and Announcements Archive.

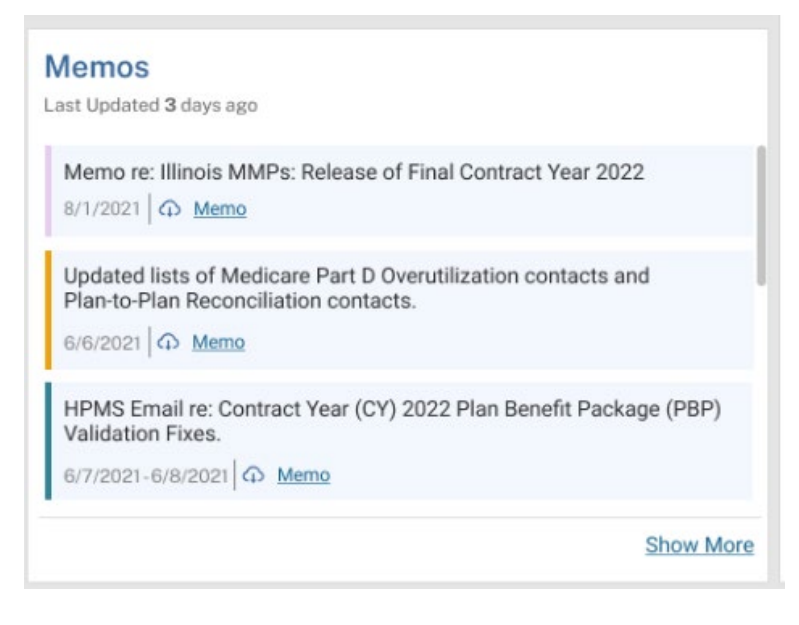

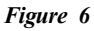

# MA/Part D Calendar

Figure 7 shows the MA/Part D calendar feature.

- The calendar will display the current month of upcoming events and deadlines by default.
- The left and right arrows navigate the user to the prior or future month of calendar items.
- The user can download a PDF version of the annual calendar via the Download icon.
- The user can collapse the calendar section and expand the announcement and memo sections by clicking on the Calendar icon. When collapsed, the user can click on the left arrow under the Calendar icon to expand the calendar (see Figure 7a).

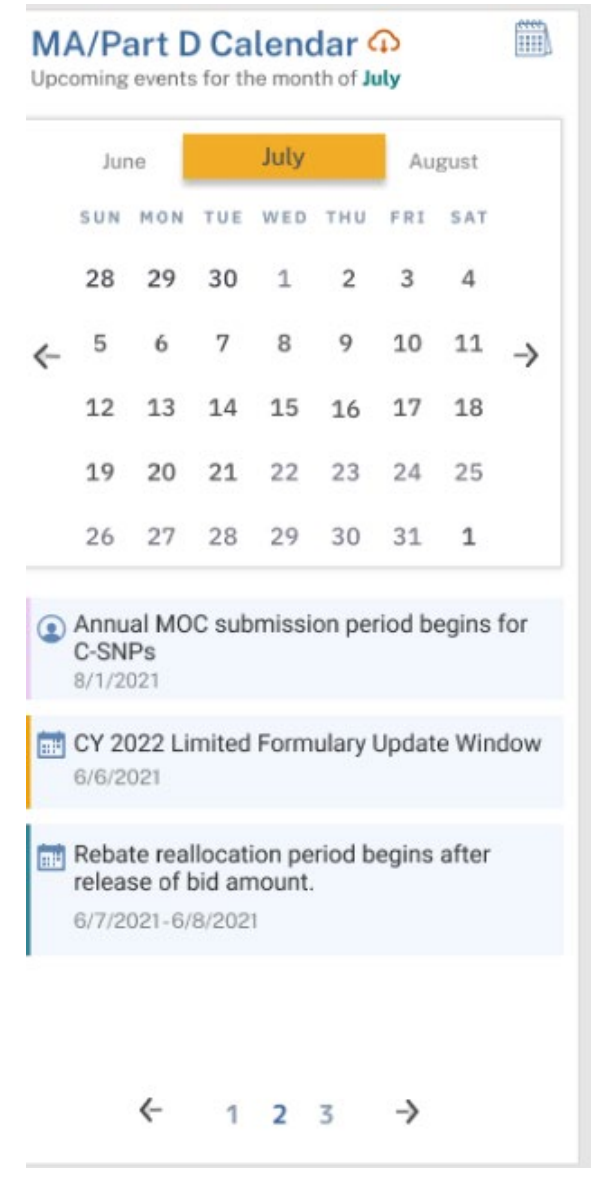

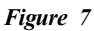

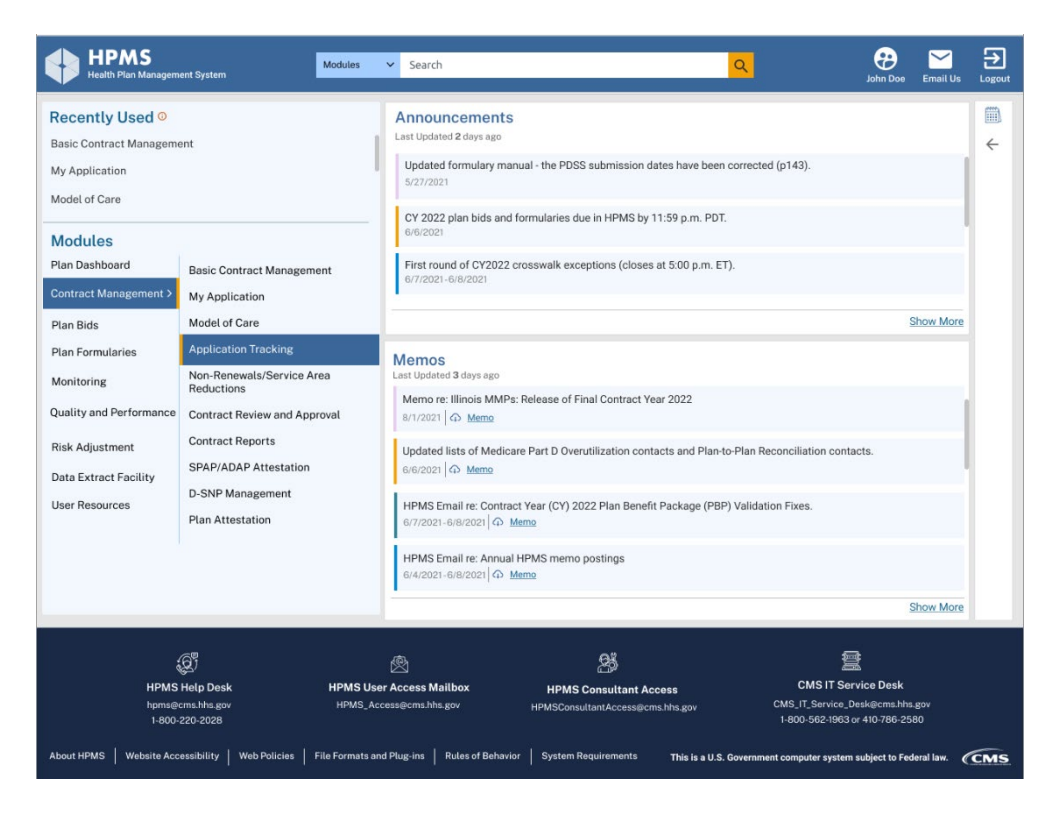

Figure 7a

# <u>Footer</u>

Figure 8 presents the footer, which is comprised of both user access and technical help resources and standard footer links (e.g., web policies and system requirements).

| لي<br>HPMS Help Desk<br>hpms@cms.hhs.gov<br>1-800-220-2028 | ی<br>HPMS User Access Mailbox<br>HPMS_Access@cms.hhs.gov | HPMS Consultant Access | s CMS IT Service Desk<br>hs.gov CMS_IT_Service.Desk@cms.hhs.gov<br>1-800-562-1963 or 410-786-2580 |
|------------------------------------------------------------|----------------------------------------------------------|------------------------|---------------------------------------------------------------------------------------------------|
| About HPMS   Website Accessibility   Web Policies          | File Formats and Plug-ins Rules of Behavior              | System Requirements    | This is a U.S. Government computer system subject to Federal law.                                 |

Figure 8

Please note that the new HPMS home page is in testing at this time. Users may see some minor adjustments when comparing the final page in production against the screenshots provided in this memo.

CMS appreciates your ongoing support as we continue to improve HPMS. Please direct questions regarding this memo to the HPMS Help Desk at <u>hpms@cms.hhs.gov</u> or 1-800-220-2028.